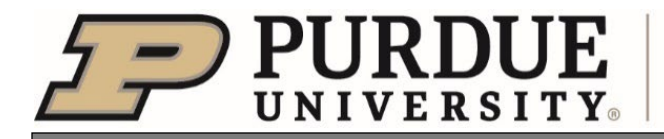

- ATTENTION -

Establishing or Resetting User Password

Login Login Help

## If you already have a CERIS CAS user account you DO NOT need a separate Login for each system 1. Go to the CERIS system you are wanting to log into and establish your login credentials For an ALSTAR Account- https://alstar.ceris.purdue.edu/AlstarHome.php Select "Login" • Login ACCEPTED LABELS STATE TRACKING AND REPOSITORY ALST Subscribe Announcements **Welcome to ALSTAR** We are happy to welcome you back today as you use the ALSTAR program. We would like to thank you for your continued support and feedback, Welcome to ALSTAR 3.0 which helps us continually improve the program to fit the user community's needs. Login to check out the new version of ALSTAR! Login Help 🕜 The ALSTAR website is optimized for use with the following browsers: Chrome, Firefox and Microsoft Edge. You can download the browser of your choice from the following links: ح) 🥑 For more information on the ALSTAR project, please visit ALSTAR Information. If you are interested in participating or just inquiring, please send us an email at alstar@ceris.purdue.edu For a NPIRS account- https://www.npirs.org NPIR NATIONAL PESTICIDE INFORMATION

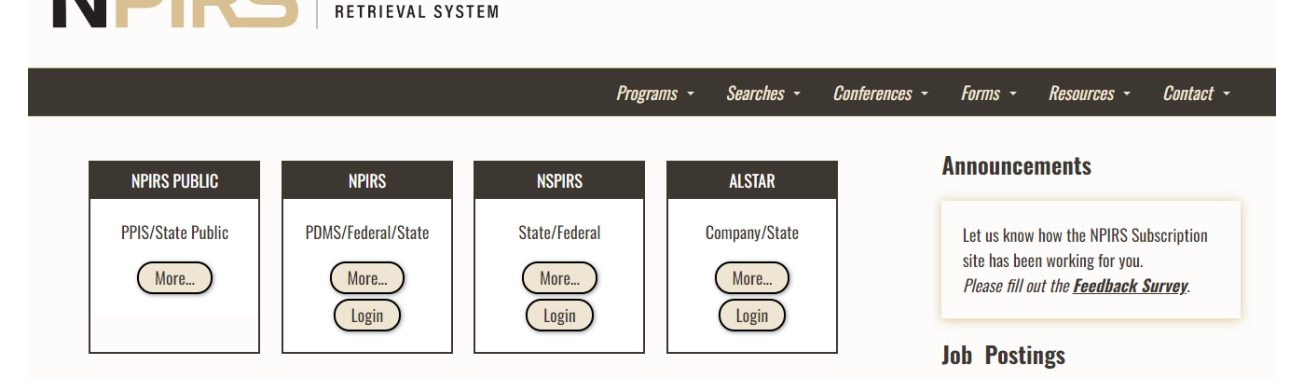

©COPYRIGHT 2024 PURDUE UNIVERSITY. ALL RIGHTS RESERVED.

2. Select "Forgot your password"

|                                  |                                                                | Center for Environmen<br>Regulatory Information                           | ntal and<br>n Systems |
|----------------------------------|----------------------------------------------------------------|---------------------------------------------------------------------------|-----------------------|
|                                  | NPIRS QA                                                       |                                                                           | -                     |
|                                  | Enter your Usern<br>Username or Email:<br>Password:            | ame and Password                                                          |                       |
|                                  |                                                                |                                                                           |                       |
| Starting and the starting of the | LOGIN                                                          |                                                                           |                       |
| and the second second            | Forgot your password?                                          |                                                                           |                       |
| A Strange                        | For security reasons, please lo<br>when you are done accessing | og out and exit your web browser<br>services that require authentication! |                       |
|                                  | Copyright © Purdue University. All Right                       | s Reserved.                                                               |                       |

3. Enter email associated with the user account and select "Send Recovery Code"

| PURDU<br>UNIVERSI                           | Center for Er<br>Regulatory I                                                                                  | nvironmental and<br>nformation Systems |
|---------------------------------------------|----------------------------------------------------------------------------------------------------|----------------------------------------|
| Request                                     | t New Password                                                                                                 |                                        |
| Please ente<br>will be sent<br>selected a d | r the information below and a tempora<br>to you. (You will use your email addres<br>lifferent recovery method) | ry password<br>ss even if you          |
| Email Addr<br>email@en                      | ess:<br>nail.com                                                                                               |                                        |
|                                             | Send Recovery Code                                                                                             |                                        |
| Copyright © Pu                              | rdue University. All Rights Reserved.                                                                          |                                        |

You should then get the following screen:

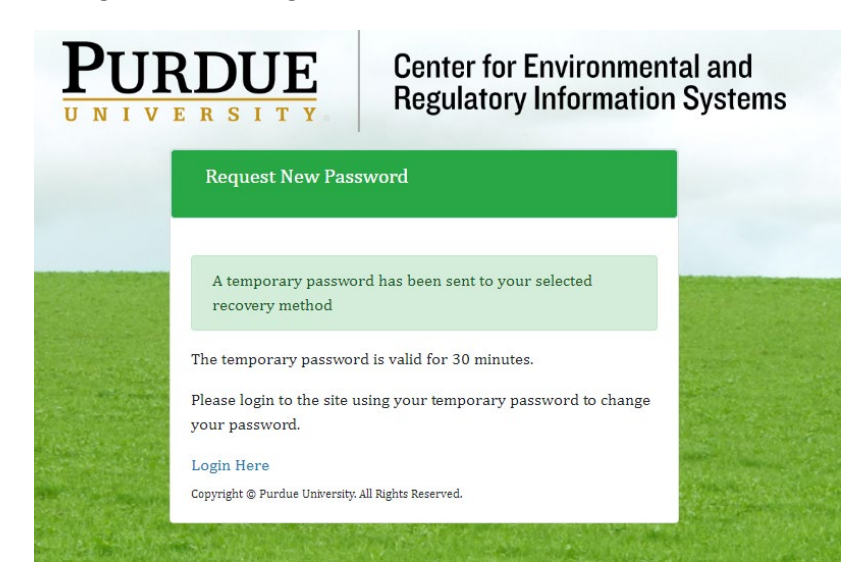

©COPYRIGHT 2024 PURDUE UNIVERSITY. ALL RIGHTS RESERVED.

## 4. Check your email for the recovery code

• Click on the TOP link provided in the email

| CERIS Password Recovery                                                                         |                 |                 |                               |               |
|-------------------------------------------------------------------------------------------------|-----------------|-----------------|-------------------------------|---------------|
| Noreply@purdue.edu<br>To • Deppen, Timothy Aaron                                                | ← Reply         | ≪ Reply All     | → Forward<br>Thu 2/23/2023 11 | •••<br>:44 AM |
| You have requested a temporary code in order to recover your CERIS credentials.                 |                 |                 |                               |               |
| To recover your password, please use this code as your password to login her : <u>https://a</u> | auth.ceris.pur  | due.edu         |                               |               |
| To disable multi-factor authentication, use the code and your password here: https://au         | ith.ceris.purdu | ie.edu/mfa disa | ble.php                       |               |
| Your temporary code is: 4196234015.                                                             |                 |                 |                               |               |
| This code is valid for 30 minutes.                                                              |                 |                 |                               |               |

- 5. Once the link has been selected the following screen should appear:
  - Enter email associated with the user account
    - Enter the temporary code provided in the email in the password space
      - $\circ$   $\;$  PLEASE NOTE- The code is only valid for 30 minutes.
  - Select Login

•

| <b>RDUE</b><br>E R S I T Y<br>Center for Environment<br>Regulatory Information                                           | tal and<br>Systems |
|----------------------------------------------------------------------------------------------------|--------------------|
| Manage Profile                                                                                                    |                    |
| Enter your Username and Password                                                                                         |                    |
| email@email.com                                                                                                    |                    |
| Password:                                                                                                    |                    |
| LOGIN                                                                                                    |                    |
| Forgot your password?<br>For security reasons, please log out and exit your web browser                                  | 1. A. A.           |
| when you are done accessing services that require authentication!<br>Copyright © Purdue University. All Rights Reserved. |                    |

- 6. Identify your user account password
  - In the spaces provided enter your selected password
  - Select Change Password

| Change Password                                                        |  |
|------------------------------------------------------------------------|--|
|                                                                        |  |
| New Password<br>Confirm New Password                                   |  |
| Change Password<br>Copyright © Purdue University. All Rights Reserved. |  |

- 7. Once the following screen appears your password for the CAS system has been set
  - Select the Logout link
  - Return to the initial CERIS system you are logging into and use your Login Credentials to gain access to the respective system(s).

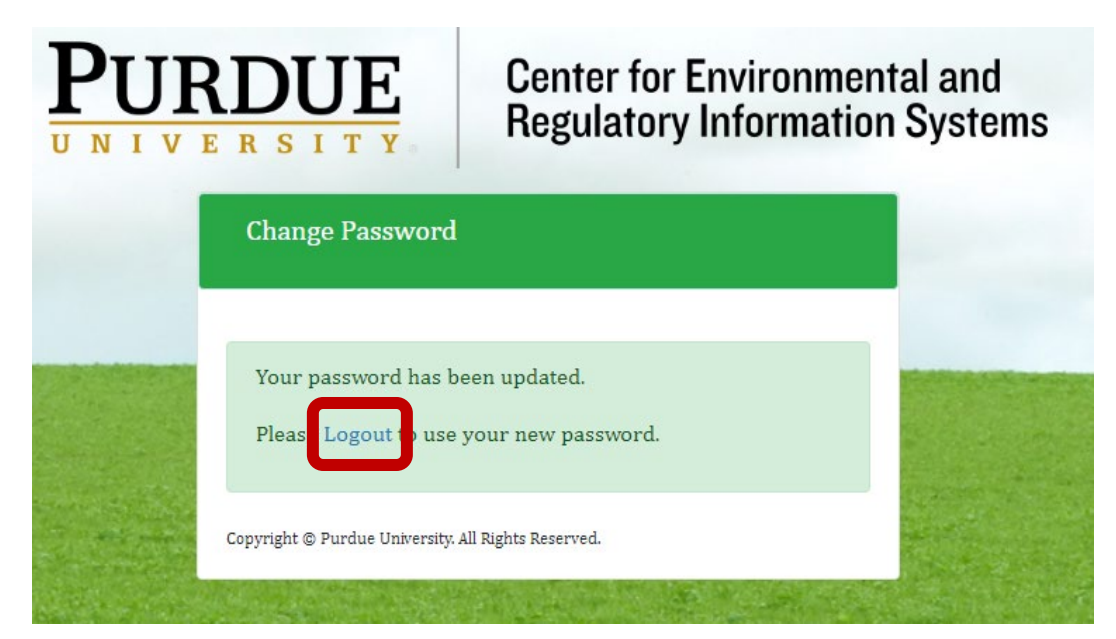